#### 3.2.2 発生記録請求(債権者として請求)

| 債権者祭生記録、人力     債権者発生記録、承認依賴完了       職業者発生記録、人力     債権者発生記録、承認依賴完了       講講書情報(「債権者將報(請求者)」「債権情報)を入力して「入力内容の確認」ボタッを担してください。<br>あ、請求にあたり、管理に利用するための情報を「請求者任意情報」として任意に指定することができます。       債務者情報(仏S和)     国 事前を登録拡大第一覧へ       でんさい利用者番号     100006203       金融機関 名     支店名       北日本銀行     本店営業部       当座     2192741       二ードから口座情報入力       二ードから口座情報入力       二ードから口座情報入       第     100000 円       資産     100000 円       資産     200000 円       「     200000 円        200000 円        200000 円        200000 円        201000 円        201000 円        20100 日 <t< th=""></t<> |  |  |  |  |  |  |  |
|----------------------------------------------------------------------------------------------------|--|--|--|--|--|--|--|
| 確者発生記録: 承認依頼                                                                                                    |  |  |  |  |  |  |  |
| (中国中央工品は外の)            (市田市央工品は外の)            (市田市央工品は外の)            (市市会話また少、管理に利用するための)            (市市会話また少、管理に利用するための)            (市市会話また少、管理に利用するための)            (市会話また少、管理に利用するための)            (市会話また少、管理に利用するための)            (市会話また少、管理に利用するための)            (市会話また少、管理に利用するための)            (市会話また少、管理に利用者番号         (1)            (市会話また少、            (市会話また)            (市会話また)            (市会話ま)            (市会話書 (市会話)            (市会話書)            (市会話書)            (市会話書)            (市会話書)            (市会話書)            (市会話書)                                                                                                    |  |  |  |  |  |  |  |
| 構築書情報/[編権書情報/(請求書)/[編権情報)を入力して「入力内容の確認」ボタンを押してください。           (病来にあたり、管理に利用するための情報を「請求者任意情報」として任意に指定することができます。           (病務情報 (必須)         ■ 面容結末生 一な           でんさい利用者番号         000006203           金融機関名         文店名         科目         □座番号           北日本銀行         本店営業部         当座         2192741         □ 一下から□座情報入力           (法、1)         二・下から□座情報入力         □ 一下から□座情報入力         □           (株者情報(請求者) (必須)           二         日から□座情報入力           (水 さい利用者番号         0000084FB              (水 さい利用者番号         0000084FB              (水 さい利用者名         (休) きたぎん 速設              (株主報行         文店名         科目         □座番号            (水 さい利用者名         (休) きたぎん 速設              (水 さい利用者名         ( (か) きたぎん 速設              ( (水) うきだ ん 速設         第               ( (水 ごう 小 口)         ( (水) きたぎん 速設         ( (水) きたぎん 速設              ( (私部 健長 を)         文店名         科目         □ 座番号 <t< td=""></t<>                                        |  |  |  |  |  |  |  |
| b. 藤求にあたり、管理に利用するための 情報を「藤求者任意情報」として任意に指定することができます。<br><b>債務者情報 (必須)</b>                                                                                                    |  |  |  |  |  |  |  |
| 債務名情報 (公約)       ● 面包建生 一個         でんさい利用者番号       ● 回0008203         金融機関名       支店名       科目       □座番号         北日本銀行       本店営業部       当座       2192741       名称から口座情報入力         丁ードから口座情報入力       フードから口座情報入力       フードから口座情報入力         大店営業部       当座       2192741       二・ドから口座情報入力         大店営業部       ○0008478       ○       ○         べさい利用者番号       ○00008478       ○       ○         べさい利用者名       (休)さたざん建設       ○       ○         金融機関名       支店名       科目       □座番号         ○       北日本銀行       本店営業部       当座       5456781         賃給情報 (公須)       第       ○       ○       ○         「報主義王       ⑦       ○       ○       ○         「該払明日       第       ○       ○       ○         「該<                                                                                                    |  |  |  |  |  |  |  |
| でんさい利用者番号     D00000203       金融機関名     支店名     科目     □座番号       北日本銀行     本店営業部     当座     2192741       「日本銀行     本店営業部     当座     2192741       「日本銀行     本店営業部     当座     2192741       「日本銀行     00000E4F8                                                                                                    |  |  |  |  |  |  |  |
| 金融機関名     支店名     村日     □座番号       北日本銀行     本店営業部     当座     2192741       賃権者情報(請求者) (必須)       つードから□座情報入力       つードから□座情報入力       つードから□座情報入力       つードから□座情報入力       つードから□座情報入力       つードから□座情報入力       つードから□座情報入力       こードから□座情報入力       こードから□座情報入力       つードから□座情報入力       つードから□座情報入力       つードから□座情報入力       つードから□座情報入力       つードから□座情報入力       ついの日       (株) さんざい利用者名       (株) さんざん 建設       金融機関名     支店名       文店名     料日       山産番号       小日本銀行     本店営業部       当座     5456781       債権情報 (必須)       諸権主領     2)       20191 年 回○月 回○日       支払期日は、電子記録年月日       支払期日に、電子記録年月日       「営業日の翌日以降の 日を入力してください。       電子記録年月日の10年後の応当日まで指定可能です。       指定された支払期日がま扱行営業日に当たる場合は、翌銀行                                                                                                    |  |  |  |  |  |  |  |
| 北日本銀行       本店営業部       当座       2192741       名称から口座情報入力         □ードから口座情報入力       □ードから口座情報入力         債権者情報(請求者)(必須)       □ードから口座情報入力         べてい利用者番号       0000084F8         べてい利用者名       (株)きたざん建設         ▲融機関名       支店名         ▲融機関名       支店名         本店営業部       当座         5456781                                                                                                    |  |  |  |  |  |  |  |
| 古ードから口座情報入力         債権者情報(請求者) (必須)         %人さい利用者番号       0000084F8         %人さい利用者名       (株)ぎたぎん建設         金融機関名       支店名       科目         金融機関名       支店名       科目         ・       北日本銀行       本店営業部       当座         5456781           「積権情報 (必須)        2       300,000 円          第二       2019 年 回 月 回 日          支払期日は、電子記録年月日(指定をしない場合は本日)を含め7銀行営業日目の翌日以降の日を入力してください。       電子記録年月日の10年後の応当日まで指定可能です。         記       指記録年月日の10年後の応当日まで指定可能です。       指記録年月日の10年後の応当日まで指定可能です。         「お上期日となります。       1019 年 回 2日13 年                                                                                                    |  |  |  |  |  |  |  |
| 債権者情報(請求者) (必須)         %人さい利用者番号       0000084F8         %人さい利用者名       (株)さたざん建設         金融機関名       支店名       科目       □座番号         1<北日本銀行                                                                                                    |  |  |  |  |  |  |  |
| 債権者情報(請求者)(必須)         ☆、さい利用者番号       0000084F8         (株)さたざん建設       (株)さたざん建設         金融機関名       支店名       科目       □座番号         1<1日本銀行                                                                                                    |  |  |  |  |  |  |  |
| パネさい利用者番号     00000B4F8       ☆しさい利用者名     (株)ぎたざん建設       金融機関名     支店 そ     科目     □座番号       1     北日本銀行     本店営業部     当座     5456781       賃権情報 (必須)      300,000 円        該<                                                                                                    |  |  |  |  |  |  |  |
| ☆記       (株)きたぎん建設         金融機関名       支店名       科目       □座番号         北日本銀行       本店営業部       当座       5456781         賃権情報(必須)       300,000 円       [2019] 年 [9] 7 月 [6] 7 日       [2019] 7 年 [9] 7 月 [6] 7 日         支払期日は、電子記録年月日(指定をしない場合は本日)を含       の7銀行営業日目の翌日以降の日を入力してください。       電子記録年月日の10年後の応当日まで指定可能です。         電子記録年月日の10年後の応当日まで指定可能です。       指定された支払期日が非銀行営業日に当たる場合は、翌銀行営業日が支払期日となります。                                                                                                    |  |  |  |  |  |  |  |
| 金融機関名     支店名     科目     □座番号       北日本銀行     本店営業部     当座     5456781       賃権情報(必須)       2019 平 69 平 月 66 平 日       支払期日     2019 平 69 平 月 66 平 日     支払期日は、電子記録年月日(指定をしない場合は本日)を含め7銀行営業日目の翌日以降の日を入力してください。<br>電子記録年月日の10年後の応当日まで指定可能です。<br>指定された支払期日が非銀行営業日に当たる場合は、翌銀行<br>営業日が支払期日となります。                                                                                                    |  |  |  |  |  |  |  |
| <ul> <li>北日本銀行 本店営業部 当座 5456781</li> <li>債権情報(必須)</li> <li></li></ul>                                                                                                    |  |  |  |  |  |  |  |
| 債権情報(必須)                                                                                                    |  |  |  |  |  |  |  |
| i#a 金額       2       300,000 円         2019 年 回 月 06 日       支払期日は、電子記録年月日(指定をしない場合は本日)を含め7銀行営業日目の翌日以降の日を入力してください。         電子記録年月日の10年後の応当日まで指定可能です。         指定された支払期日が非銀行営業日に当たる場合は、翌銀行         2019 年 [12] 日                                                                                                    |  |  |  |  |  |  |  |
| 2019マ年のマ月のマ日         支払期日は、電子記録年月日(指定をしない場合は本日)を含         め7銀行営業日日の翌日以降の日を入力してください。         電子記録年月日の10年後の応当日まで指定可能です。         指定された支払期日が非銀行営業日に当たる場合は、翌銀行         営業日が支払期日となります。                                                                                                    |  |  |  |  |  |  |  |
| 支払期日は、電子記録年月日(指定をしない場合は本日)を含め7銀行営業日目の翌日以降の日を入力してください。<br>電子記録年月日の10年後の応当日まで指定可能です。<br>指定された支払期日が非銀行営業日に当たる場合は、翌銀行<br>営業日が支払期日となります。                                                                                                    |  |  |  |  |  |  |  |
| 支払期日         の分散行客集日目の空日以降の店名と入力にくたさい。           電子記録年月日の10年後の応当日まで指定可能です。           指定された支払期日が非銀行営業日に当たる場合は、翌銀行           営業日が支払期日となります。                                                                                                    |  |  |  |  |  |  |  |
| 指定された支払期日が非銀行営業日に当たる場合は、翌銀行           営業日が支払期日となります。           D019又を107又日112又日                                                                                                    |  |  |  |  |  |  |  |
|                                                                                                    |  |  |  |  |  |  |  |
|                                                                                                    |  |  |  |  |  |  |  |
| 予約で記録請求を行う場合は、翌日以降の日を入力してくださ                                                                                                    |  |  |  |  |  |  |  |
| <mark>記録予定年月日 本日より1ヶ月後の応当日まで指定可能です。</mark>                                                                                                    |  |  |  |  |  |  |  |
| なお、15時以降24時までの時間帯に記録請求を行う場合                                                                                                    |  |  |  |  |  |  |  |
|                                                                                                    |  |  |  |  |  |  |  |
|                                                                                                    |  |  |  |  |  |  |  |
|                                                                                                    |  |  |  |  |  |  |  |
|                                                                                                    |  |  |  |  |  |  |  |
|                                                                                                    |  |  |  |  |  |  |  |
|                                                                                                    |  |  |  |  |  |  |  |
| 入力内容の確認                                                                                                    |  |  |  |  |  |  |  |

# 立場:債権者 画面の説明 発生記録請求(債権者として請求)を入力する画面です。 「債務者情報」「債権者情報(請求者)」「債権情報」を入力して、「入力内容の 確認」ボタンを押してください。 ■ 債務者情報 債務者のでんさい利用者番号と口座情報を入力してください。 事前登録済みの場合は「事前登録請求先一覧へ」を押してください。 「名称から口座情報入力」は「共通1 口座選択画面」参照 「コードから口座情報入力」は「共通2コードから口座情報入力」参照 ■債権者情報(請求者) 債権者の決済口座を選択してください。 ■ 債権情報 • 倩権余額 100億円以上となる場合は、1つの債権として取扱うことができません ので、複数の債権に分けて入力してください。 ・支払期日 画面の説明をご確認のうえ、西暦の暦日で指定してください。 ・電子記録予定年月日 画面の説明をご確認のうえ、西暦の暦日で指定してください。 譲渡制限の有無 電子記録債権については、譲渡禁止の記録をすることはできません。 譲渡先を金融機関に限定することは可能ですので、その場合は、 「譲渡先を参加金融機関に限定」を選択してください。 ■ 請求者任意情報 請求者側での管理に利用するため、この電子記録債権あるいは 記録請求を特定するための番号として、40桁以内で任意に指定 することができます。

## 3.2.2 発生記録請求(債権者として請求)

| (2). 債権者発生記録                                                                      | 承認依頼  |             |            | 立場∶債権者  |  |  |                                      |
|-----------------------------------------------------------------------------------|-------|-------------|------------|---------|--|--|--------------------------------------|
|                                                                                   |       |             |            |         |  |  | 画面の説明                                |
| (←) ② https://densai-test.finemax.net/050 ク ~ 备 Hitachi, Ltd. [ 0 ◎ 債権者発生記録承認依積 × |       |             |            |         |  |  | 発生記録請求(債権者として請求)をでんさい管理者へ承認依頼する画面です。 |
| ・     北日本銀行 でんさいネット     文字サイズ変更 小 中 天     ログオフーへ                                  |       |             |            |         |  |  |                                      |
|                                                                                   |       |             |            |         |  |  | 表示されている内容でよろしければ、「承認依頼」ボタンを押してください。  |
| トップページ 照会業務 債権記録業務 債権融資業務 ユーザ管理 利用申込 利用申込                                         |       |             |            |         |  |  | 修正が必要な場合は「戻る」ボタンを押してください。            |
|                                                                                   |       |             |            |         |  |  |                                      |
| 值權者完全記錄率認依賴自由 DDACR21BC01R DDACR21BC01R                                           |       |             |            |         |  |  | ■担当者コメント                             |
| 值權者発生記錄:入力 <b>債權者発生記錄:承認依頼</b> 債權者発生記錄:承認依頼完了                                     |       |             |            |         |  |  | 承認依頼にあたり、でんさい管理者に対して必要なコメントを入力することが  |
|                                                                                   |       |             |            |         |  |  | いてあり。                                |
|                                                                                   |       |             |            |         |  |  |                                      |
| 下記の内容でよろしければ1承認依頼」ボタンを押してください。<br>修正する場合は「戻る」ボタンを押してください。                         |       |             |            |         |  |  |                                      |
|                                                                                   |       |             |            |         |  |  |                                      |
| ● この画面は承認体質画面です。まだ債権考発生記録請求は完了していません。                                             |       |             |            |         |  |  |                                      |
|                                                                                   |       |             |            |         |  |  |                                      |
| 債務者情報                                                                             |       |             |            |         |  |  |                                      |
| <ul> <li>E437 B147K</li> <li>でんざい利用者番号</li> <li>000000E4F8</li> </ul>             |       |             |            |         |  |  |                                      |
| でんさい利用者名 (株)きたぎん建設                                                                |       |             |            |         |  |  |                                      |
| 金融機関名                                                                             |       |             | 科目         | 口座番号    |  |  |                                      |
| 北日本銀行                                                                             | 本店営業部 |             | 当座         | 5456781 |  |  |                                      |
| ■ 債権者情報(請求者)                                                                      |       |             |            |         |  |  |                                      |
| でんさい利用者番号 00000E2Q3                                                               |       |             |            |         |  |  |                                      |
| でんさい利用者名 北銀商事 株式会社                                                                |       |             |            |         |  |  |                                      |
| 金融機関名                                                                             | 支店名   |             | 科目    □座番号 |         |  |  |                                      |
| 北日本銀行                                                                             | 本店営業部 |             | 当座         | 2192741 |  |  |                                      |
| ■ 債権情報                                                                            |       |             |            |         |  |  |                                      |
| 債権金額                                                                              | ☆客員   |             | 300,000 円  |         |  |  |                                      |
| 支払期日                                                                              | 201   | 2016年05月25日 |            |         |  |  |                                      |
| 電子記録予定年月日                                                                         | 201   | 6年03月22日    |            |         |  |  |                                      |
| 譲渡制限の有無         制限なし                                                              |       |             |            |         |  |  |                                      |
| ■ 請求者任意情報                                                                         |       |             |            |         |  |  |                                      |
| 請求者仕怠惰報                                                                           |       |             |            |         |  |  |                                      |
|                                                                                   |       |             |            |         |  |  |                                      |
| 相当者コズ小                                                                            |       |             |            |         |  |  |                                      |
| 担当者コメント                                                                           |       |             |            |         |  |  |                                      |
|                                                                                   |       |             |            |         |  |  |                                      |
| 承認体頓展る                                                                            |       |             |            |         |  |  |                                      |
| AND BURNER                                                                        |       |             |            |         |  |  |                                      |
| Convright(c) The Kita-Ninnon Bank Ltd                                             |       |             |            |         |  |  |                                      |
| Copyright(C) The Nita-Nippon Bank, Ltd.                                           |       |             |            |         |  |  |                                      |

## 3.2.2 発生記録請求(債権者として請求)

#### (3). 債権者発生記録承認依頼完了 立場:債権者 \_ **D** X 画面の説明 ~ 発生記録請求(債権者として請求)の承認依頼完了の画面です。 № 北日本銀行 でんさいネット ログオフ ヘ 文字サイズ変更 <u>小</u> 中 大 この段階では債権の発生記録請求は完了していません。 でんさい担当者がでんさい管理者へ承認の依頼を完了した画面です。 トップページ 照会業務 債権記録業務 債権融資業務 ユーザ管理 利用申込 でんさい管理者の承認によって債権の発生記録請求が完了します。 [ 債権者発生記録承認依頼完了画面 債権者発生記録:入力 債権者発生記録:承認依頼 債権者発生記録:承認依頼完了 債権者発生記録の承認依頼が完了しました。 債権の発行承認依頼が完了しました。 受付番号:050920160815000000177U 受付日時:2016年03月15日11時10分23秒 ●この画面は承認依頼完了画面です。まだ債権者発生記録請求は完了していません。 📕 債務者情報 でんさい 利用者番号 00000B4F8 でんさい利用者名 (株)きたぎん建設 金融機関名 支店名 科目 口座番号 北日本銀行 本店営業部 当座 5456781 📱 債権者情報(請求者) でんさい 利用者番号 00000E2Q3 でんさい 利用者名 北銀商事 株式会社 金融機関名 支店名 科目 口座番号 北日本銀行 本店営業部 当座 2192741 ■ 債権情報 300,000円 債権金額 2016年05月25日 支払期日 電子記録予定年月日 2016年03月22日 制限なし 譲渡制限の有無 📕 請求者任意情報 請求者任意情報 ■ 担当者コメノト 担当者コメント トップページ Copyright(c) The Kita-Nippon Bank, Ltd.